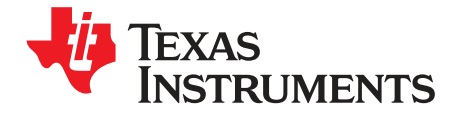

# BQ24800 EVM

The BQ24800 evaluation module (EVM) is an SMBus 1- to 4-cell hybrid power boost mode battery charge controller with battery-only boost and processor hot monitoring. The input voltage range is between 4.5 V and 24 V, with a programmable output of 1–4 cells charge voltage and 128-mA to 8.128-A charge current. This EVM does not include the EV2400 interface device; it must be ordered separately to evaluate the BQ24800 EVM.

### Contents

| 1 | Introdu | uction                                         | 3  |
|---|---------|------------------------------------------------|----|
|   | 1.1     | EVM Features                                   | 3  |
|   | 1.2     | I/O Descriptions                               | 3  |
|   | 1.3     | Controls and Key Parameters Setting            | 3  |
|   | 1.4     | Recommended Operating Conditions               | 4  |
| 2 | Test S  | ummary                                         | 4  |
|   | 2.1     | Equipment                                      | 4  |
|   | 2.2     | Equipment Setup                                | 5  |
| 3 | Proced  | dure                                           | 7  |
|   | 3.1     | AC Adapter Detection Threshold                 | 7  |
|   | 3.2     | Charger Parameter Settings                     | 7  |
|   | 3.3     | Charge Current and AC Current Regulation (DPM) | 7  |
|   | 3.4     | Hybrid Boost Mode                              | 8  |
|   | 3.5     | Battery-only Boost Mode                        | 9  |
|   | 3.6     | Power Path Selection                           | 9  |
| 4 | PCB L   | ayout Guidelines                               | 10 |
| 5 | Board   | Layout, Schematic, and Bill of Materials       | 11 |
|   | 5.1     | BQ24800EVM PCB Layouts                         | 11 |
|   | 5.2     | Schematic                                      | 14 |
|   | 5.3     | Bill of Materials                              | 15 |
|   |         |                                                |    |

### List of Figures

| 1  | Connections of the EV2400 Kit                | 5  |
|----|----------------------------------------------|----|
| 2  | Original Test Setup for BQ24800 EVM (BMS031) | 6  |
| 3  | Main Window of BQ24800 Evaluation Software   | 6  |
| 4  | Test Setup for BQ24800EVM                    | 8  |
| 5  | Top Assembly                                 | 11 |
| 6  | Top Layer                                    | 11 |
| 7  | Mid-Layer 1                                  | 12 |
| 8  | Mid-Layer 2                                  | 12 |
| 9  | Bottom Layer                                 | 13 |
| 10 | Bottom Assembly                              | 13 |
| 11 | BQ24800EVM Schematic                         | 14 |

#### List of Tables

| 1 | I/O Descriptions                     | 3 |
|---|--------------------------------------|---|
| 2 | Controls and Key Parameters Settings | 3 |
| 3 | Recommended Operating Conditions     | 4 |

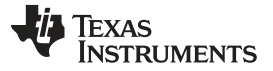

| 4 | EV2400 and BQ24800 EVM Connections | 5  |
|---|------------------------------------|----|
| 5 | 5 BQ24800EVM Bill of Materials     | 15 |
| _ |                                    |    |

### **Trademarks**

Microsoft, Windows are registered trademarks of Microsoft Corporation.

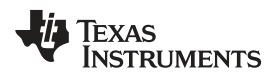

Introduction

### 1 Introduction

### 1.1 EVM Features

Refer to the data sheet (SLUSDO8) for detailed features and operation.

### 1.2 I/O Descriptions

Table 1 lists the I/O descriptions.

| Jack         | Description                            |
|--------------|----------------------------------------|
| J1– DCIN     | Connect to AC adapter positive output  |
| J1– GND      | Connect to AC adapter, negative output |
| J2 – SYS     | Connect to system                      |
| J2 – GND     | Power ground                           |
| J3 – BAT     | Connect to battery positive            |
| J3 - GND     | Connect to battery negative            |
| J4 - 1 CMPIN | Independent Comparator Input           |
| J4 - 2 GND   | Analog Ground                          |
| J4-3 CMPOUT  | Independent Comparator Output          |
| J5 - 1 GND   | Communication interface                |
| J5 – 2 SCL   |                                        |
| J5 – 3 SDA   |                                        |
| J5 – 4 NC    |                                        |

### Table 1. I/O Descriptions

# 1.3 Controls and Key Parameters Setting

Table 2 lists the controls and key parameter settings of the EVM.

### **Table 2. Controls and Key Parameters Settings**

| Jack | Description                                                                                  | Factory Setting      |
|------|----------------------------------------------------------------------------------------------|----------------------|
| JP1  | Connect battery positive input (BAT) to TPS3898 SENSE pin through resistor divider (R33/R34) | Jumper installed     |
| JP2  | Connect REGN to TPS3898 VCC pin                                                              | Jumper not installed |
| JP3  | Connect BAT to BQ24800 CMPIN pin through resistor divider (R35/R36)                          | Jumper not installed |
| JP4  | Connect BQ24780 CMPOUT to BQ24800/BATPRES pin                                                | Jumper installed     |
| JP5  | Connect TPS3898/SENSE_OUT pin to BQ24800/BATPRES pin                                         | Jumper installed     |

The BQ24800EVM supports two methods for detecting the battery for input to the BATPRES pin. The use may either use the independent comparator of the BQ24800 or the external TPS3898A Voltage Monitor (U2.) To use the BQ24800 independent comparator, install jumpers at JP3 and JP4. To instead use the TPS3898A, install jumpers at JP1, JP2 and JP5. Do not install both sets of jumpers. Either the BQ24800 independent comparator or the TPS3898A should be enabled via jumper but not both.

Introduction

# 1.4 Recommended Operating Conditions

Table 3 provides the recommended operating conditions.

### **Table 3. Recommended Operating Conditions**

|                  |                    | MIN                                                | ТҮР | MAX    | UNIT |    |
|------------------|--------------------|----------------------------------------------------|-----|--------|------|----|
| V <sub>IN</sub>  | Supply voltage     | Input voltage from AC adapter input <sup>(1)</sup> | 18  | 19–20  | 24   | V  |
| $V_{\text{BAT}}$ | Battery voltage    | Voltage applied at V <sub>BAT</sub> terminal       |     | 0–17.6 | 19.2 | V  |
| I <sub>AC</sub>  | Supply current     | Maximum input current from AC adapter input        |     |        | 8    | А  |
| ls               | Output current     | Output current (SYS and CHG)                       |     |        | 8    | А  |
| TJ               | Operating junction | temperature range                                  | 0   |        | 125  | °C |

(1) ACDET bias, R5 and R6, is set for this range. For lower adapter voltages, this divider has to be modified. With the proper bias, V<sub>IN MIN</sub> can be as low as 4.5 VDC. See the data sheet (SLUSDO8) for more information.

# 2 Test Summary

Section 2.1 and Section 2.2 explain the equipment and the equipment setup.

### 2.1 Equipment

### 2.1.1 Power Supplies

Power Supply #1 (PS#1): a power supply capable of supplying 20 V at 5 A is required. Power Supply #2 (PS#2): a power supply capable of supplying 20 V at 3 A is required.

### 2.1.2 Loads

LOAD #1: A 30-V (or above), 5-A (or above) electronic load that can operate at constant current mode. LOAD #2: An HP 6060B 3–60 V/0–60 A, 300-W system DC electronic load, or equivalent.

### 2.1.3 Meters

Seven Fluke 75 multimeters, (equivalent or better), or four equivalent voltage meters and three equivalent current meters.

The current meters must be capable of measuring 5-A+ current.

### 2.1.4 Computer

A computer with at least one USB port and a USB cable. The EV2400 USB driver and BQStudio software must be properly installed.

## 2.1.5 SMBUS Communication Kit

This EVM is compatible with both the EV2400 and EV2300 hardware kit. TI recommends using the EV2400 hardware kit.

## 2.1.6 Install Battery Management Studio (bqStudio) Software

Double click the Battery Management Studio software installation file, follow the installation steps.

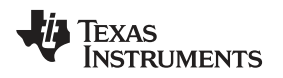

## 2.1.7 Upon First Insertion of EV2400 Into USB Port of PC

Follow the instructions of the Found New Hardware Wizard

- Allow Microsoft® Windows® to connect to Windows Update to search for software, then click Next
- · Select Install software automatically (Recommended), then click Next
- If a window pops up informing that the TI USB Firmware Updater has not passed Windows Logo testing click *Continue Anyway*
- · If a target file already exists and is newer, do not overwrite the newer file
- Click Finish

# 2.2 Equipment Setup

- Set power supply #1 (PS#1) for 0 V  $\pm$ 100 mVDC, with the current limit set to > 5 A. Turn off supply.
- Connect PS#1 output in series with a current meter (multimeter) to J1 (VIN, GND)
- Connect a voltage meter across J1 (VIN, GND)
- Connect a voltage meter across J3 (BAT, GND)
- Connect a voltage meter across J2 (SYS, GND)
- Connect J5 (SDA, SCL, GND) to the EV2400 kit SMB port. Refer to Table 4 for EVM connections. Connect the USB port of the EV2400 kit to the USB port of the computer. The connections are shown in Figure 2.

| BQ24800 EVM | EV2400  |
|-------------|---------|
| GND (J5-1)  | VSS 1.1 |
| SCL (J5-2)  | SCL 1.2 |
| SDA (J5-3)  | SDA 1.3 |

Table 4. EV2400 and BQ24800 EVM Connections

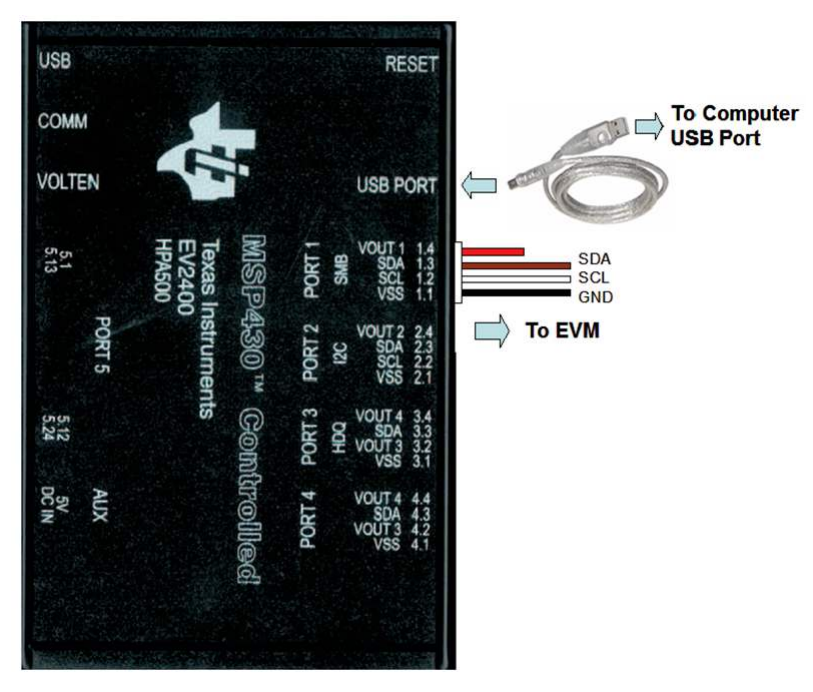

Figure 1. Connections of the EV2400 Kit

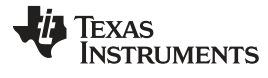

After completing the previous steps, the test setup for BMS031 appears as shown in Figure 2.

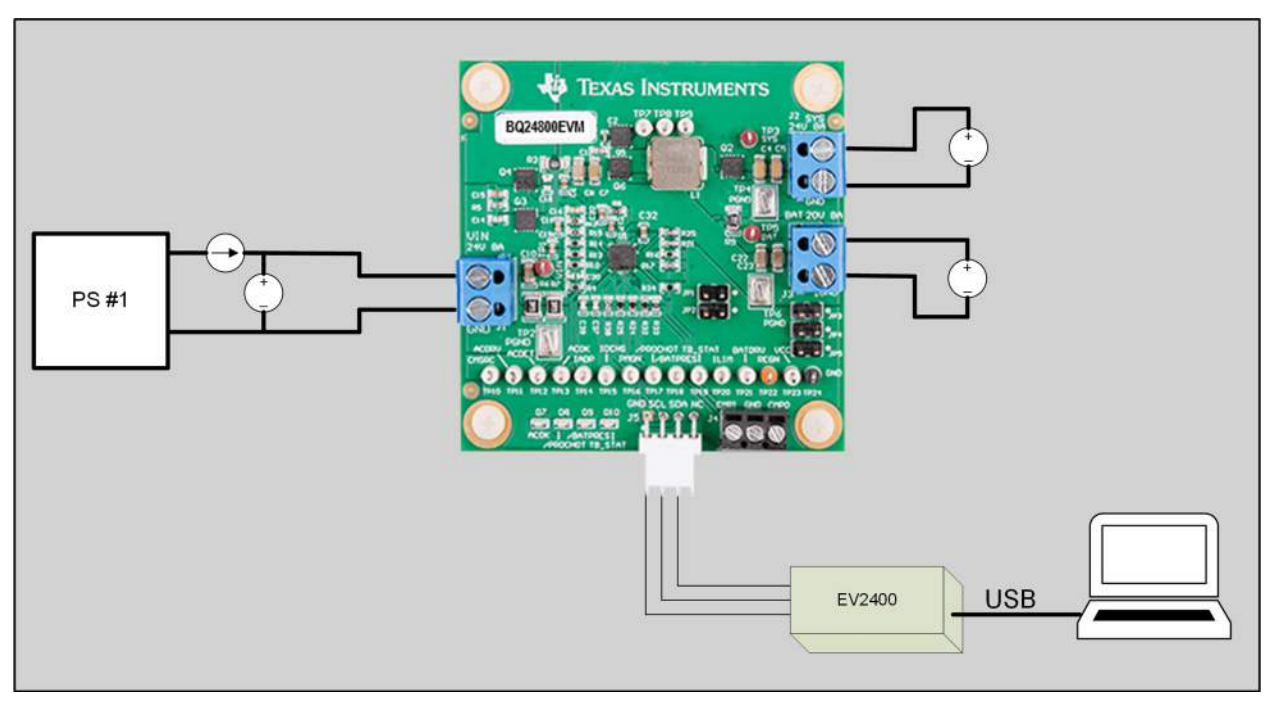

Figure 2. Original Test Setup for BQ24800 EVM (BMS031)

Turn on the computer. Launch the bqstudio evaluation software and select *charger* and *BQ24800*. And then click the *Registers* button. The main window of the BQ24800 software is shown in Figure 3.

| 🕨 Charger 🛛 🍯                | Advanced C                                              | omm SMB                                   |                   | Erro                                                             | rs   |        |       |     |     |       |      |       |                                 |        |   |       |       |     |                                         |
|------------------------------|---------------------------------------------------------|-------------------------------------------|-------------------|------------------------------------------------------------------|------|--------|-------|-----|-----|-------|------|-------|---------------------------------|--------|---|-------|-------|-----|-----------------------------------------|
| bq24800 Default View 없       |                                                         |                                           |                   |                                                                  |      |        |       |     |     |       |      |       |                                 |        |   |       |       |     | -                                       |
| egisters                     |                                                         |                                           |                   |                                                                  |      |        |       |     |     |       |      |       |                                 |        |   |       |       |     |                                         |
| ave Registers Load Registers | Start Log                                               | Vrite Register                            | Read R            | egiste                                                           | er A | luto F | lead: | OFF | ~ l | Jpdat | e Mo | de [] | mme                             | ediate | ~ | Tgt . | Addre | 255 | 12(9) V Refresh Device ID Device ACK OK |
| Register Name                | Command                                                 | Current Value                             | 15                | 14                                                               | 13   | 12     | 11    | 10  | 9   | 8     | 7    | 6     | 5                               | 4      | 3 | 2     | 1     | 0   | Charge Option 0                         |
| Charge Option 0              | 0x12                                                    | E108                                      | 1                 | 1                                                                | 1    | 0      | 0     | 0   | 0   | 1     | 0    | 0     | 0                               | 0      | 1 | 0     | 0     | 0   | I ow Power Mode Enable                  |
| Charge Option 1              | 0x3B                                                    | C220                                      | 1                 | 1                                                                | 0    | 0      | 0     | 0   | 1   | 0     | 0    | 0     | 1                               | 0      | 0 | 0     | 0     | 0   |                                         |
| Charge Option 2              | 0x38                                                    | 0080                                      | 0                 | 0                                                                | 0    | 0      | 0     | 0   | 0   | 0     | 1    | 0     | 0                               | 0      | 0 | 0     | 0     | 0   | WATCHDOG Timer Adjust Enabled 175 sec   |
| Charge Option 3              | 0x37                                                    | 1240                                      | 0                 | 0                                                                | 0    | 1      | 0     | 0   | 1   | 0     | 0    | 1     | 0                               | 0      | 0 | 0     | 0     | 0   | Switching Fragmancy 200 KHz             |
| Prochot Option 0             | 0x3C                                                    | 4A54                                      | 0                 | 1                                                                | 0    | 0      | 1     | 0   | 1   | 0     | 0    | 1     | 0                               | 1      | 0 | 1     | 0     | 0   | Switching Frequency                     |
| Prochot Option 1             | 0x3D                                                    | 8120                                      | 1                 | 0                                                                | 0    | 0      | 0     | 0   | 0   | 1     | 0    | 0     | 1                               | 0      | 0 | 0     | 0     | 0   | LEARN Mode Enable                       |
| Prochot Status               | rochot Status 0x3A 0000 0 0 0 0 0 0 0 0 0 0 0 0 0 0 0 0 |                                           |                   |                                                                  |      |        |       |     |     |       |      |       |                                 |        |   |       |       |     |                                         |
| Charge Current               | arge Current 0x14 0000 0 0 0 0 0                        |                                           | 0 0 0 0 0 0 0 0 0 |                                                                  |      |        |       |     |     | 0     | 0    | 0     | IADP Amp Gain for Primary input |        |   |       |       |     |                                         |
| Charge Voltage               | 0x15                                                    | 0x15 0000 0 0 0 0 0 0 0 0 0 0 0 0 0 0 0 0 |                   | IADP Amp Gain for Primary Input 16X with discharge current 0-32A |      |        |       |     |     |       |      |       |                                 |        |   |       |       |     |                                         |
| Discharge Current            | 0x39                                                    | 1800                                      | 0                 | 0                                                                | 0    | 1      | 1     | 0   | 0   | 0     | 0    | 0     | 0                               | 0      | 0 | 0     | 0     | 0   |                                         |
| Input Current                | 0x3F                                                    | 1000                                      | 0                 | 0                                                                | 0    | 1      | 0     | 0   | 0   | 0     | 0    | 0     | 0                               | 0      | 0 | 0     | 0     | 0   | Charge Inhibit                          |
| Minimum System Voltage       | 0x3E                                                    | 2300                                      | 0                 | 0                                                                | 1    | 0      | 0     | 0   | 1   | 1     | 0    | 0     | 0                               | 0      | 0 | 0     | 0     | 0   |                                         |
| ManufacturerID               | 0xFE                                                    | 0040                                      | 0                 | 0                                                                | 0    | 0      | 0     | 0   | 0   | 0     | 0    | 1     | 0                               | 0      | 0 | 0     | 0     | 0   |                                         |
| DeviceID                     | 0xFF                                                    | 0038                                      | 0                 | 0                                                                | 0    | 0      | 0     | 0   | 0   | 0     | 0    | 0     | 1                               | 1      | 1 | 0     | 0     | 0   |                                         |
|                              |                                                         |                                           |                   |                                                                  |      |        |       |     |     |       |      |       |                                 |        |   |       |       |     |                                         |
|                              |                                                         |                                           |                   |                                                                  |      |        |       |     |     |       |      |       |                                 |        |   |       |       |     |                                         |
|                              |                                                         |                                           |                   |                                                                  |      |        |       |     |     |       |      |       |                                 |        |   |       |       |     |                                         |
|                              |                                                         |                                           |                   |                                                                  |      |        |       |     |     |       |      |       |                                 |        |   |       |       |     |                                         |
|                              |                                                         |                                           |                   |                                                                  |      |        |       |     |     |       |      |       |                                 |        |   |       |       |     |                                         |
|                              |                                                         |                                           |                   |                                                                  |      |        |       |     |     |       |      |       |                                 |        |   |       |       |     |                                         |
|                              |                                                         |                                           |                   |                                                                  |      |        |       |     |     |       |      |       |                                 |        |   |       |       |     |                                         |
|                              |                                                         |                                           |                   |                                                                  |      |        |       |     |     |       |      |       |                                 |        |   |       |       |     |                                         |
|                              |                                                         |                                           |                   |                                                                  |      |        |       |     |     |       |      |       |                                 |        |   |       |       |     |                                         |
|                              |                                                         |                                           |                   |                                                                  |      |        |       |     |     |       |      |       |                                 |        |   |       |       |     |                                         |

Figure 3. Main Window of BQ24800 Evaluation Software

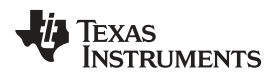

### 3 Procedure

# 3.1 AC Adapter Detection Threshold

Use the following steps for AC adapter detection threshold:

- 1. Ensure Equipment Setup steps are followed.
- 2. Turn on PS#1

Load #1 and Load #2 are not connected during this step.

- 3. Increase the output voltage of PS#1 to 20.0 V
  - Measure  $\rightarrow$  V[TP23(VCC)] = 19.6 V ±0.5 V
  - Measure  $\rightarrow$  V[TP12(ACDET)] = 2.7 V ±0.1 V
  - Measure  $\rightarrow$  V[TP13(ACOK)] = 3.3 V ±0.1 V
  - Measure  $\rightarrow$  V[TP3(SYS)] = 20.0 V ±0.5 V
  - Measure  $\rightarrow$  V[TP22(REGN)] = 6 V ±0.6 V
  - Measure  $\rightarrow$  V[TP20(ILIM)] = 0.79 V ±0.1 V

# 3.2 Charger Parameter Settings

In the main software window, click the *Refresh* button on the top right corner. Make sure there is no error information.

- 1. Type "512" (mA) in *ChargeCurrent* Register and click *OK*. This sets the battery charge current regulation threshold.
- 2. Type "12592" (mV) in *ChargeVoltage* Register and click *OK*. This sets the battery voltage regulation threshold.
- 3. Measure  $\rightarrow$  V(TP5(BAT)) = 12.6 V ±200 mV

## 3.3 Charge Current and AC Current Regulation (DPM)

- Connect Load #2 in series with a current meter (multimeter) to J2 (BAT, GND). Make sure a voltage meter is connected across J2 (BAT, GND). Turn on Load #2. Use the constant voltage mode. Set output voltage to 10.5 V.
- Connect the output of Load #1 in series with a current meter (multimeter) to J2 (SYS, GND). Make sure a voltage meter is connected across J2 (SYS, GND). Turn on the power of Load #1. The setup is now like Figure 4 for BQ24800EVM.

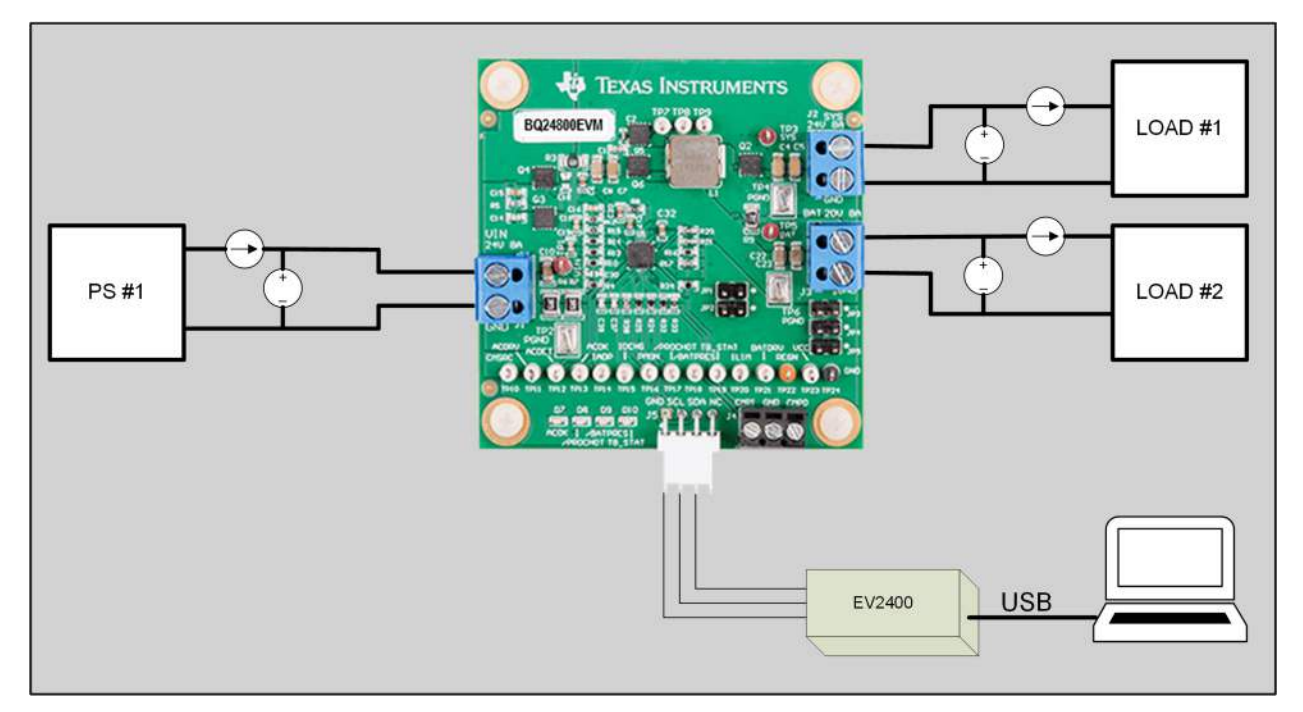

# Figure 4. Test Setup for BQ24800EVM

3. Type "2944" (mA) in *ChargeCurrent* Register and click *OK*.

This sets the battery charge current regulation threshold to 2.944 A.

- Measure  $\rightarrow$  IBAT = 3000 mA ±300 mA
- Measure  $\rightarrow$  V[TP14(IIADP)] = 340 mV ±40 mV
- 4. Set Load #1 current to 3.0 A  $\pm$ 50 mA but disable the output. Make sure ISYS = 0 A  $\pm$ 10 mA. Enable the output of Load #1.
  - Measure  $\rightarrow$  ISYS = 3000 mA ±300 mA
  - Measure  $\rightarrow$  IBAT = 1800 mA ±300 mA
  - Measure  $\rightarrow$  IIN = 4100 mA ±400 mA
  - Measure  $\rightarrow$  V[TP14(IADP]) = 820 mV ±100 mV
- 5. Turn off the Load #1.
  - Measure  $\rightarrow$  ISYS = 0 ±100 mA
  - IBAT = 3000 mA ±300 mA

# 3.4 Hybrid Boost Mode

Use the following steps for hybrid boost mode:

- 1. Enter "1A44" in ChargeOption3 value to enable the hybrid boost function
- 2. Change Load #2 with PS#2. Make sure a voltage meter is connected across J2 (BAT, GND).
- 3. Enable the output of PS#2. Make sure the output voltage is 10 V ±500 mV and 3-A current limit.
- 4. Set Load #1 load current to 5.0 A ±50 mA. Enter boost mode.
  - Measure  $\rightarrow$  ISYS = 5000 mA ±500 mA
  - Measure  $\rightarrow$  IBAT = -2000 mA ±600 mA
  - Measure  $\rightarrow$  IIN = 4100 mA ±400 mA
  - Measure  $\rightarrow$  V[TP15(IIDCHG)] = 270 mV±100 mV
- 5. Set Load #1 load current to 0.5 A ±50 mA. Exit boost mode. Back to charging mode.
  - Measure  $\rightarrow$  ISYS = 500 mA ±50 mA

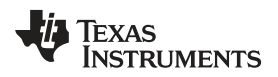

- Measure  $\rightarrow$  IBAT = 3000 mA ±300 mA
- Measure  $\rightarrow$  IIN = 2100 mA ±400 mA

# 3.5 Battery-only Boost Mode

The setup for battery-only boost selection follows:

- 1. Disconnect PS#1 from J1 (VIN,GND)
- 2. Enter "00C0" in ChargeOption2 value to enable the battery-only boost function
- 3. Enter "0108" in ChargeOption0 value to disable low power mode and disable the watchdog timer.
- 4. Enter "2800" in MinSysVoltage value to set the entry threshold for battery boost to 10.24 V.
- 5. Reduce the voltage of PS#2 to 9.0 V to enter battery-only boost mode
  - Measure → V[TP3(VBATT)] = 9.0 V ±300 mV
  - Measure  $\rightarrow$  V[TP2(VSYS)] = 12.0 V ±600 mV

# 3.6 Power Path Selection

The setup for power path selection follows:

- 1. Change Load #2 with PS#2. Make sure a voltage meter is connected across J2 (BAT, GND)
- 2. Enable the output of PS#2. Ensure the output voltage is 10 V ±500 mV and 3-A current limit.
- 3. Set Load #1 load current to 0.5 A ±50 mA
- 4. Enter "E109" in ChargeOption0, this disables charging
- 5. Make sure a voltage meter is connected across J2 (BAT, GND)
  - Measure  $\rightarrow$  V(TP3(SYS)) = 19.5 V ±1 V (adapter connected to system)
- 6. Turn off PS#1
  - Measure  $\rightarrow$  V[TP5(BAT)] = 10 V ±1 V
  - Measure  $\rightarrow$  V[TP3(SYS)] = 10 V ±1 V (battery connected to system)

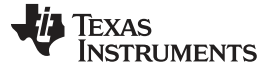

PCB Layout Guidelines

### 4 PCB Layout Guidelines

The switching node rise and fall times should be minimized for minimum switching loss. Proper layout of the components to minimize high frequency current path loop is important to prevent electrical and magnetic field radiation and high-frequency resonant problems. Here is a PCB layout priority list for proper layout. Layout of the PCB according to this specific order is essential.

- 1. Place input capacitor as close as possible to switching MOSFET's supply and ground connections and use the shortest possible copper trace connection. These parts should be placed on the same layer of PCB instead of on different layers and using vias to make this connection.
- 2. The IC should be placed close to the switching MOSFET's gate pins and keep the gate drive signal traces short for a clean MOSFET drive. The IC can be placed on the other side of the PCB from the switching MOSFETs.
- 3. Place the inductor input pin to the switching MOSFET's output pin as close as possible. Minimize the copper area of this trace to lower electrical and magnetic field radiation but make the trace wide enough to carry the charging current. Do not use multiple layers in parallel for this connection. Minimize parasitic capacitance from this area to any other trace or plane.
- 4. The charging current sensing resistor should be placed right next to the inductor output. Route the sense leads connected across the sensing resistor back to the IC in same layer, close to each other (minimize loop area) and do not route the sense leads through a high-current path. Place decoupling capacitor on these traces next to the IC.
- 5. Place the output capacitor next to the sensing resistor output and ground.
- 6. Output capacitor ground connections need to be tied to the same copper that connects to the input capacitor ground before connecting to system ground.
- Use a single ground connection to tie charger power ground to charger analog ground. Just beneath the IC, use analog ground copper pour but avoid power pins to reduce inductive and capacitive noise coupling.
- 8. Route analog ground separately from power ground. Connect analog ground and connect power ground separately. Connect analog ground and power ground together using the power pad as the single ground connection point or using a  $0-\Omega$  resistor to tie analog ground to power ground (power pad should tie to analog ground in this case, if possible).
- 9. Decoupling capacitors should be placed next to the IC pins and make the trace connection as short as possible.
- 10. It is critical that the exposed power pad on the backside of the IC package be soldered to the PCB ground. Ensure that there are sufficient thermal vias directly under the IC, connecting to the ground plane on the other layers.
- 11. The via size and number should be enough for a given current path.

See the EVM design for the recommended component placement with trace and via locations. For the WQFN information, see *Quad Flatpack No-Lead Logic Packages Application Report* and *QFN and SON PCB Attachment Application Report*.

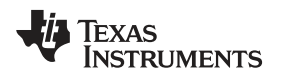

# 5 Board Layout, Schematic, and Bill of Materials

This section contains the BQ24800EVM PCB layouts, schematic, and bill of materials.

# 5.1 BQ24800EVM PCB Layouts

Figure 5 through Figure 10 show the PCB layouts for the BQ24800EVM.

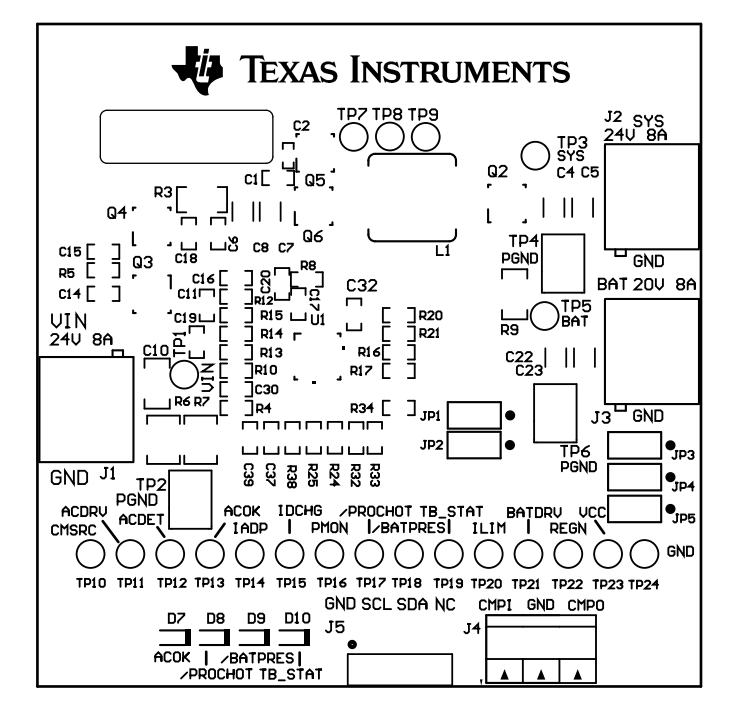

Figure 5. Top Assembly

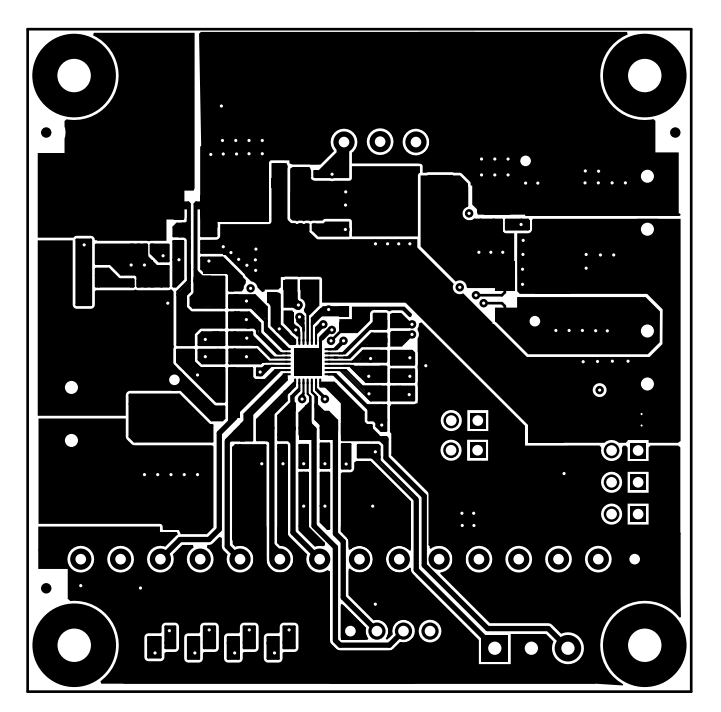

Figure 6. Top Layer

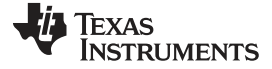

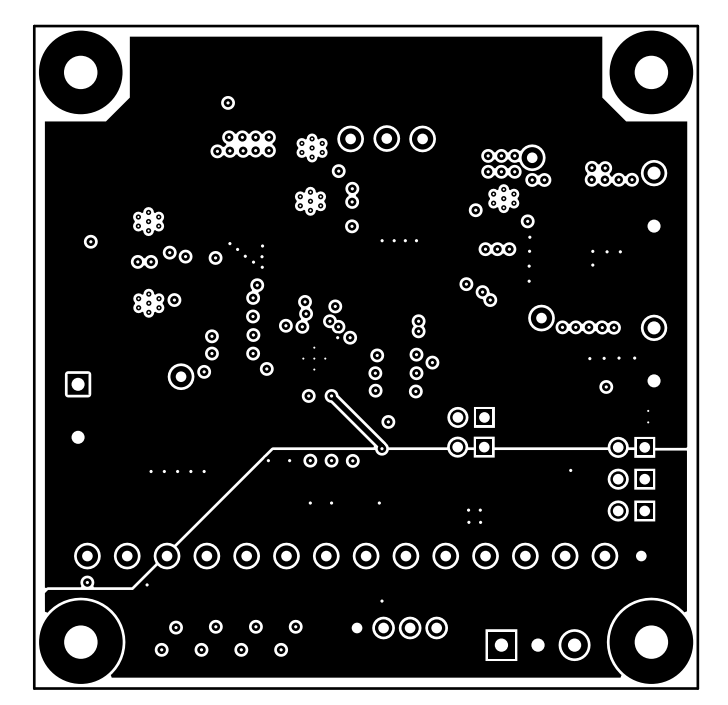

Figure 7. Mid-Layer 1

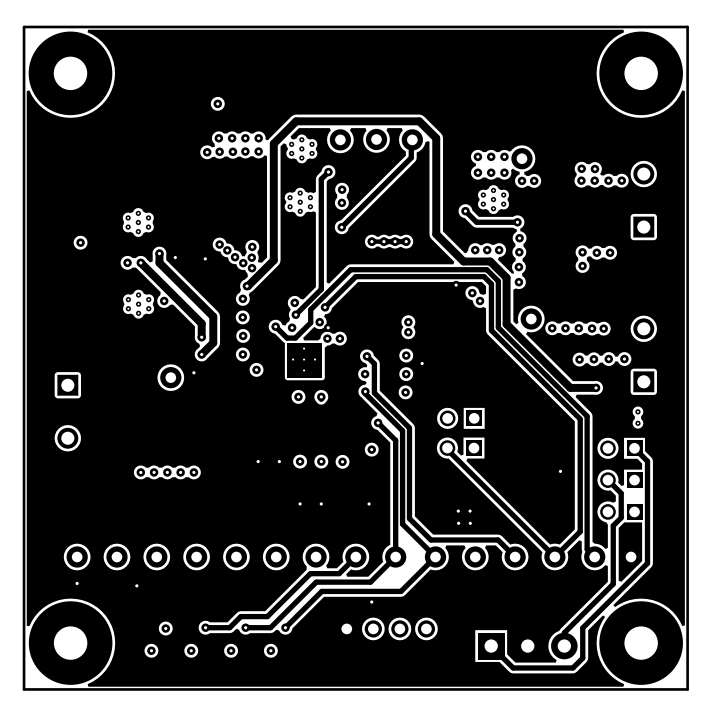

Figure 8. Mid-Layer 2

12 BQ24800 EVM

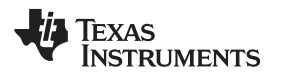

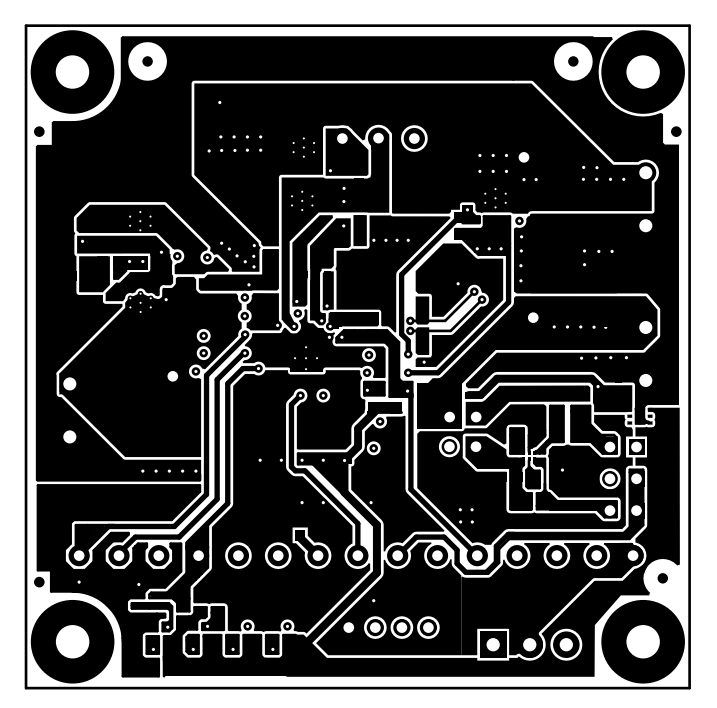

Figure 9. Bottom Layer

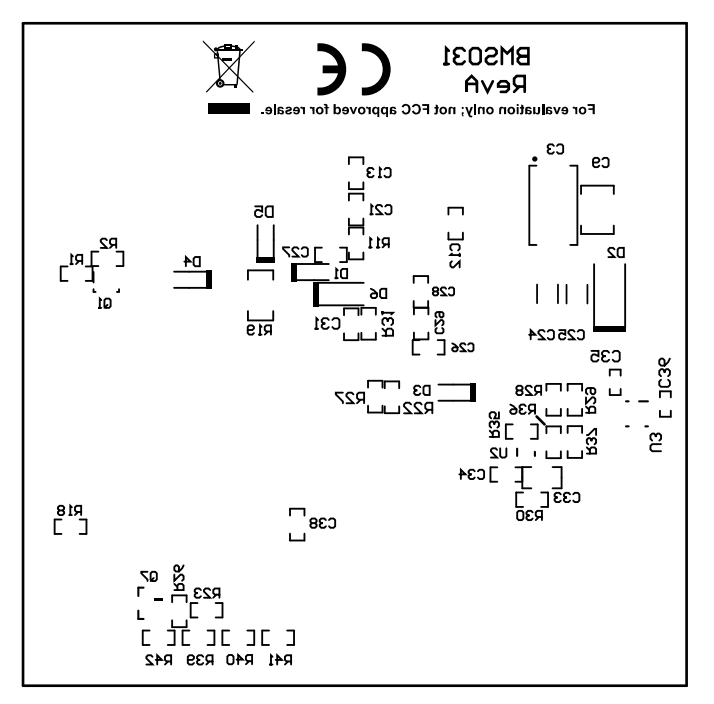

Figure 10. Bottom Assembly

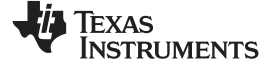

# 5.2 Schematic

The BQ24800EVM (Figure 11) schematic is provided for reference.

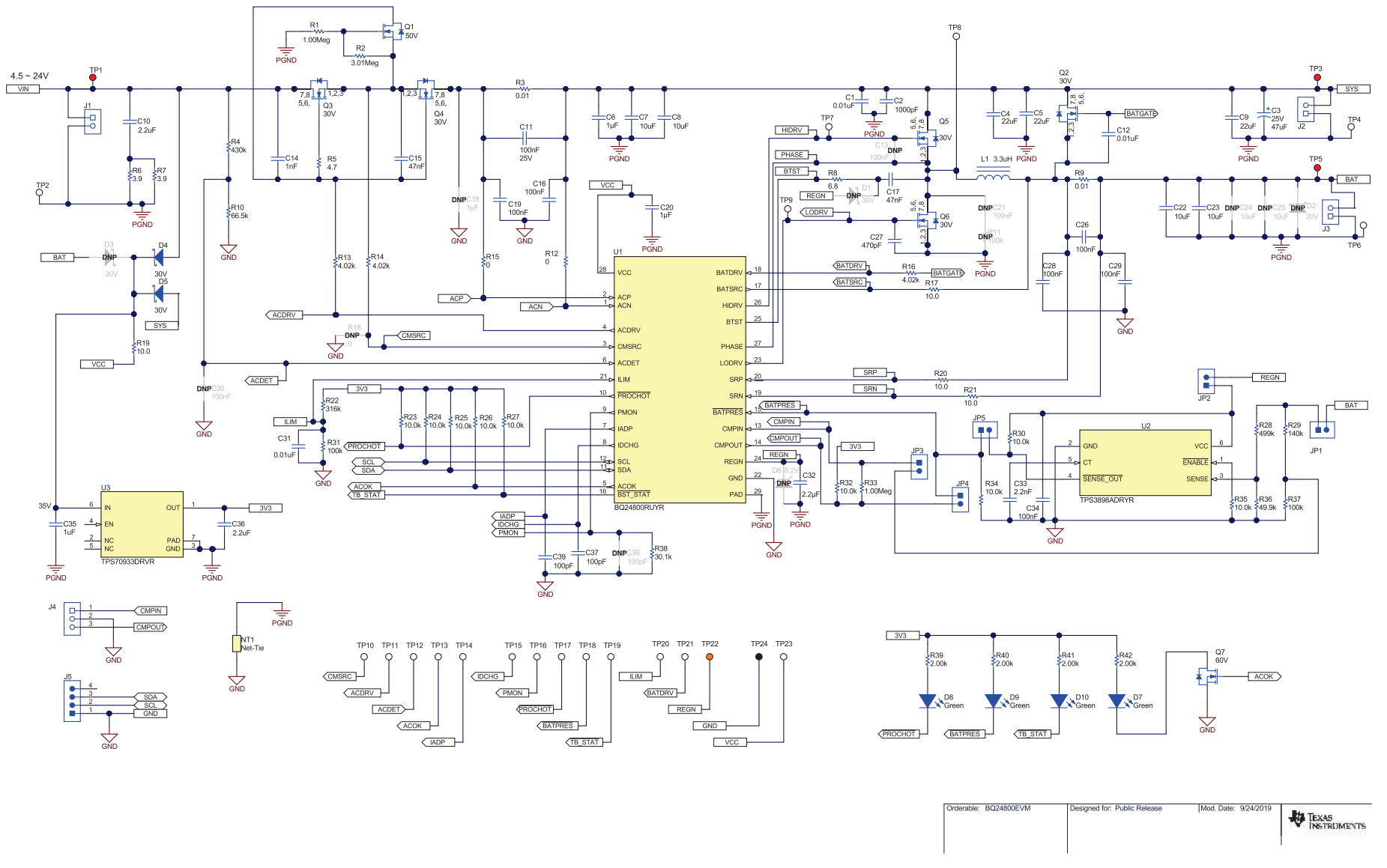

# Figure 11. BQ24800EVM Schematic

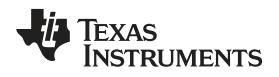

Board Layout, Schematic, and Bill of Materials

# www.ti.com

# 5.3 Bill of Materials

Table 5 lists the BQ24800EVM BOM.

| ls |
|----|
|    |

| Designator                      | Qty | Value   | Description                                                              | Package<br>Reference                                                 | PartNumber           | Manufacturer                  |  |  |  |  |  |  |
|---------------------------------|-----|---------|--------------------------------------------------------------------------|----------------------------------------------------------------------|----------------------|-------------------------------|--|--|--|--|--|--|
| IPCB1                           | 1   |         | Printed Circuit Board                                                    |                                                                      | BMS031               | Any                           |  |  |  |  |  |  |
| C1                              | 1   | 0.01µF  | CAP, CERM, 0.01 µF, 25 V, ±5%, C0G/NP0, 0603                             | 0603                                                                 | C0603H103J3GACTU     | Kemet                         |  |  |  |  |  |  |
| C2                              | 1   | 1000pF  | CAP, CERM, 1000 pF, 25 V, ±10%, X7R, 0402                                | 0402                                                                 | 885012205044         | Wurth Elektronik              |  |  |  |  |  |  |
| СЗ                              | 1   | 47µF    | CAP, TA, 47 μF, 25 V, ±10%, 0.125 ohm, SMD                               | CAP, TA, 47 μF, 25 V, ±10%, 0.125 ohm, 7343-31 TPSD476K025R01<br>SMD |                      |                               |  |  |  |  |  |  |
| C4, C5                          | 2   | 22µF    | CAP, CERM, 22 μF, 25 V, ±20%, X5R, 1206_190                              | 1206_190                                                             | C3216X5R1E226M160AB  | ТDК                           |  |  |  |  |  |  |
| C6, C20                         | 2   | 1µF     | CAP, CERM, 1 μF, 25 V, ±10%, X7R, AEC-<br>Q200 Grade 1, 0603             | 0603                                                                 | GCM188R71E105KA64D   | MuRata                        |  |  |  |  |  |  |
| C7, C8, C22, C23                | 4   | 10µF    | CAP, CERM, 10 µF, 25 V, ±10%, X7R, 1206_190                              | 1206_190                                                             | TMK316B7106KL-TD     | Taiyo Yuden                   |  |  |  |  |  |  |
| C9                              | 1   | 22µF    | CAP, CERM, 22 µF, 25 V, ±10%, X5R, 1210                                  | 1210                                                                 | CL32A226KAJNNNE      | Samsung Electro-<br>Mechanics |  |  |  |  |  |  |
| C10                             | 1   | 2.2µF   | CAP, CERM, 2.2 µF, 25 V, ±10%, X5R, 1206                                 | 1206                                                                 | 12063D225KAT2A       | AVX                           |  |  |  |  |  |  |
| C11, C16, C19, C26, C28,<br>C29 | 6   | 0.1µF   | CAP, CERM, 0.1 µF, 25 V, ±5%, X7R, 0603                                  | 0603                                                                 | C0603C104J3RACTU     | Kemet                         |  |  |  |  |  |  |
| C12, C31                        | 2   | 0.01µF  | CAP, CERM, 0.01 µF, 50 V, ±10%, X7R, 0603                                | 0603                                                                 | C0603X103K5RACTU     | Kemet                         |  |  |  |  |  |  |
| C14                             | 1   | 1000pF  | CAP, CERM, 1000 pF, 50 V, ±10%, X7R, 0603                                | 0603                                                                 | CL10B102KB8NNNC      | Samsung Electro-<br>Mechanics |  |  |  |  |  |  |
| C15, C17                        | 2   | 0.047µF | CAP, CERM, 0.047 µF, 50 V, ±10%, X7R, AEC-Q200 Grade 1, 0603             | 0603                                                                 | CGA3E2X7R1H473K080AA | TDK                           |  |  |  |  |  |  |
| C27                             | 1   | 470pF   | CAP, CERM, 470 pF, 50 V, ±10%, X7R, 0603                                 | 0603                                                                 | C0603C471K5RACTU     | Kemet                         |  |  |  |  |  |  |
| C32                             | 1   | 2.2µF   | CAP, CERM, 2.2 $\mu F,$ 16 V, ±10%, X7R, 0603                            | 0603                                                                 | EMK107BB7225KA-T     | Taiyo Yuden                   |  |  |  |  |  |  |
| C33                             | 1   | 2200pF  | CAP, CERM, 2200 pF, 50 V, ±10%, X7R, 0805                                | 0805                                                                 | 08055C222KAT2A       | AVX                           |  |  |  |  |  |  |
| C34                             | 1   | 0.1µF   | CAP, CERM, 0.1 $\mu F, 25$ V, ±10%, X7R, 0603                            | 0603                                                                 | C0603C104K3RACTU     | Kemet                         |  |  |  |  |  |  |
| C35                             | 1   | 1μF     | CAP, CERM, 1 $\mu F, 35$ V, ±20%, X5R, 0402                              | 0402                                                                 | GRM155R6YA105ME11D   | MuRata                        |  |  |  |  |  |  |
| C36                             | 1   | 2.2µF   | CAP, CERM, 2.2 $\mu F,$ 10 V, ±20%, X5R, 0402                            | 0402                                                                 | 885012105013         | Wurth Elektronik              |  |  |  |  |  |  |
| C37, C39                        | 2   | 100pF   | CAP, CERM, 100 pF, 50 V, ±5%, C0G/NP0, 0603                              | 0603                                                                 | GRM1885C1H101JA01D   | MuRata                        |  |  |  |  |  |  |
| D4, D5                          | 2   | 30V     | Diode, Schottky, 30 V, 0.2 A, SOD-323                                    | SOD-323                                                              | BAT54HT1G            | ON Semiconductor              |  |  |  |  |  |  |
| D7, D8, D9, D10                 | 4   | Green   | LED, Green, SMD                                                          | 1.6x0.8x0.8mm                                                        | LTST-C190GKT         | Lite-On                       |  |  |  |  |  |  |
| H2, H3, H4                      | 3   |         | Machine Screw, Round, #4-40 x 1/4, Nylon,<br>Philips panhead             | Screw                                                                | NY PMS 440 0025 PH   | B&F Fastener<br>Supply        |  |  |  |  |  |  |
| H5, H6, H7, H8                  | 4   |         | Standoff, Hex, 0.5"L #4-40 Nylon                                         | Standoff                                                             | 1902C                | Keystone                      |  |  |  |  |  |  |
| J1, J2, J3                      | 3   |         | Terminal Block, 5.08 mm, 2x1, Brass, TH                                  | 2x1 5.08 mm<br>Terminal Block                                        | ED120/2DS            | On-Shore<br>Technology        |  |  |  |  |  |  |
| J4                              | 1   |         | Terminal Block, 3.5mm Pitch, 3x1, TH                                     | 10.5x8.2x6.5mm                                                       | ED555/3DS            | On-Shore<br>Technology        |  |  |  |  |  |  |
| J5                              | 1   |         | Header (friction lock), 100mil, 4x1, R/A, TH                             | 4x1 R/A Header                                                       | 22/05/3041           | Molex                         |  |  |  |  |  |  |
| JP1, JP2, JP3, JP4, JP5         | 5   |         | Header, 100mil, 2x1, Gold, TH                                            | Header, 2x1,<br>100mil                                               | 5-146261-1           | TE Connectivity               |  |  |  |  |  |  |
| L1                              | 1   | 3.3μΗ   | Inductor, Shielded, Powdered Iron, 3.3 $\mu H,$ 9.2 A, 0.0177 ohm, SMD   | 322x158x322mil                                                       | IHLP3232DZER3R3M01   | Vishay-Dale                   |  |  |  |  |  |  |
| LBL1                            | 1   |         | Thermal Transfer Printable Labels, 0.650" W x 0.200" H - 10,000 per roll | PCB Label 0.650 x 0.200 inch                                         | THT-14-423-10        | Brady                         |  |  |  |  |  |  |
| Q1                              | 1   | 50V     | MOSFET, N-CH, 50 V, 0.2 A, SOT-323                                       | SOT-323                                                              | BSS138W-7-F          | Diodes Inc.                   |  |  |  |  |  |  |
| Q2, Q3, Q4, Q5, Q6              | 5   | 30V     | MOSFET, N-CH, 30 V, 47 A, DQG0008A<br>(VSON-CLIP-8)                      | DQG0008A                                                             | CSD17308Q3           | Texas Instruments             |  |  |  |  |  |  |
| Q7                              | 1   | 60V     | MOSFET, N-CH, 60 V, 0.26 A, SOT-23                                       | SOT-23                                                               | 2N7002ET1G           | ON Semiconductor              |  |  |  |  |  |  |
| R1, R33                         | 2   | 1.00Meg | RES, 1.00 M, 1%, 0.1 W, AEC-Q200 Grade 0, 0603                           | 0603                                                                 | CRCW06031M00FKEA     | Vishay-Dale                   |  |  |  |  |  |  |
| R2                              | 1   | 3.01Meg | RES, 3.01 M, 1%, 0.1 W, AEC-Q200 Grade 0, 0603                           | 0603                                                                 | CRCW06033M01FKEA     | Vishay-Dale                   |  |  |  |  |  |  |
| R3, R9                          | 2   | 0.01    | RES, 0.01, 1%, 1 W, 1206                                                 | 1206                                                                 | WSLP1206R0100FEA     | Vishay-Dale                   |  |  |  |  |  |  |
| R4                              | 1   | 430k    | RES, 430 k, 1%, 0.1 W, 0603                                              | 0603                                                                 | RC0603FR-07430KL     | Yageo                         |  |  |  |  |  |  |
| R5                              | 1   | 4.7     | RES, 4.7, 5%, 0.1 W, AEC-Q200 Grade 0, 0603                              | 0603                                                                 | CRCW06034R70JNEA     | Vishay-Dale                   |  |  |  |  |  |  |

| Designator                                                                                           | Qty | Value | Description                                                                                                    | Package<br>Reference           | PartNumber          | Manufacturer             |
|----------------------------------------------------------------------------------------------------|-----|-------|----------------------------------------------------------------------------------------------------|--------------------------------|---------------------|--------------------------|
| R6, R7                                                                                               | 2   | 3.9   | RES, 3.9, 5%, 0.5 W, 1210                                                                                                    | 1210                           | ERJ-14YJ3R9U        | Panasonic                |
| R8                                                                                                   | 1   | 6.8   | RES, 6.8, 5%, 0.1 W, AEC-Q200 Grade 0, 0603                                                                                                    | 0603                           | CRCW06036R80JNEA    | Vishay-Dale              |
| R10                                                                                                  | 1   | 66.5k | RES, 66.5 k, 1%, 0.1 W, AEC-Q200 Grade 0, 0603                                                                                                    | 0603                           | CRCW060366K5FKEA    | Vishay-Dale              |
| R12, R15                                                                                             | 2   | 0     | RES, 0, 5%, 0.1 W, AEC-Q200 Grade 0, 0603                                                                                                    | 0603                           | CRCW06030000Z0EA    | Vishay-Dale              |
| R13, R14, R16                                                                                        | 3   | 4.02k | RES, 4.02 k, 1%, 0.1 W, AEC-Q200 Grade 0, 0603                                                                                                    | 0603                           | CRCW06034K02FKEA    | Vishay-Dale              |
| R17, R20, R21                                                                                        | 3   | 10.0  | RES, 10.0, 1%, 0.1 W, 0603                                                                                                    | 0603                           | RC0603FR-0710RL     | Yageo                    |
| R19                                                                                                  | 1   | 10.0  | RES, 10.0, 1%, 0.25 W, AEC-Q200 Grade 0, 1206                                                                                                    | 1206                           | ERJ-8ENF10R0V       | Panasonic                |
| R22                                                                                                  | 1   | 316k  | RES, 316 k, 1%, 0.1 W, AEC-Q200 Grade 0, 0603                                                                                                    | 0603                           | CRCW0603316KFKEA    | Vishay-Dale              |
| R23, R24, R25, R26, R27,<br>R30, R32, R34, R35                                                       | 9   | 10.0k | RES, 10.0 k, 1%, 0.1 W, AEC-Q200 Grade 0, 0603                                                                                                    | 0603                           | CRCW060310K0FKEA    | Vishay-Dale              |
| R28                                                                                                  | 1   | 499k  | RES, 499 k, 1%, 0.1 W, AEC-Q200 Grade 0, 0603                                                                                                    | 0603                           | CRCW0603499KFKEA    | Vishay-Dale              |
| R29                                                                                                  | 1   | 140k  | RES, 140 k, 1%, 0.1 W, AEC-Q200 Grade 0, 0603                                                                                                    | 0603                           | CRCW0603140KFKEA    | Vishay-Dale              |
| R31, R37                                                                                             | 2   | 100k  | RES, 100 k, 5%, 0.1 W, AEC-Q200 Grade 0, 0603                                                                                                    | 0603                           | CRCW0603100KJNEA    | Vishay-Dale              |
| R36                                                                                                  | 1   | 49.9k | RES, 49.9 k, 1%, 0.1 W, AEC-Q200 Grade 0, 0603                                                                                                    | 0603                           | CRCW060349K9FKEA    | Vishay-Dale              |
| R38                                                                                                  | 1   | 30.1k | RES, 30.1 k, 1%, 0.1 W, AEC-Q200 Grade 0, 0603                                                                                                    | 0603                           | CRCW060330K1FKEA    | Vishay-Dale              |
| R39, R40, R41, R42                                                                                   | 4   | 2.00k | RES, 2.00 k, 1%, 0.1 W, AEC-Q200 Grade 0, 0603                                                                                                    | 0603                           | CRCW06032K00FKEA    | Vishay-Dale              |
| TP1, TP3, TP5                                                                                        | 3   |       | Test Point, Miniature, Red, TH                                                                                                    | Red Miniature<br>Testpoint     | 5000                | Keystone                 |
| TP2, TP4, TP6                                                                                        | 3   |       | Test Point, Compact, SMT                                                                                                    | Testpoint_Keyston<br>e_Compact | 5016                | Keystone                 |
| TP7, TP8, TP9, TP10,<br>TP11, TP12, TP13, TP14,<br>TP15, TP16, TP17, TP18,<br>TP19, TP20, TP21, TP23 | 16  |       | Test Point, Miniature, White, TH                                                                                                    | White Miniature<br>Testpoint   | 5002                | Keystone                 |
| TP22                                                                                                 | 1   |       | Test Point, Miniature, Orange, TH                                                                                                    | Orange Miniature<br>Testpoint  | 5003                | Keystone                 |
| TP24                                                                                                 | 1   |       | Test Point, Miniature, Black, TH                                                                                                    | Black Miniature<br>Testpoint   | 5001                | Keystone                 |
| U1                                                                                                   | 1   |       | 1- to 4-Cell Hybrid Power Boost Mode Battery<br>Charge Controller With Battery Only Boost<br>Mode and Power Monitoring, RUY0028A<br>(WQFN-28)                                              | RUY0028A                       | BQ24800RUYR         | Texas Instruments        |
| U2                                                                                                   | 1   |       | Single Channel, Ultra Small, Adjustable<br>Supervisory Circuit with Active-Low, Open-<br>Drain Output, 1 Supply Monitored, -40 to 125<br>degC, 6-pin SON (DRY), Green (RoHS & no<br>Sb/Br) | DRY0006A                       | TPS3898ADRYR        | Texas Instruments        |
| U3                                                                                                   | 1   |       | 150-mA, 30-V, Ultra-Low IQ, Wide Input Low-<br>Dropout Regulator with Reverse Current<br>Protection, DRV0006A (WSON-6)                                                                     | DRV0006A                       | TPS70933DRVR        | Texas Instruments        |
| C13, C21, C30                                                                                        | 0   | 0.1µF | CAP, CERM, 0.1 $\mu F, 25$ V, ±10%, X7R, 0603                                                                                                    | 0603                           | C1608X7R1E104K080AA | TDK                      |
| C18                                                                                                  | 0   | 1μF   | CAP, CERM, 1 µF, 25 V, ±10%, X7R, 0603                                                                                                    | 0603                           | C1608X7R1E105K080AB | TDK                      |
| C24, C25                                                                                             | 0   | 10µF  | CAP, CERM, 10 μF, 25 V, ±10%, X7R, 1206_190                                                                                                    | 1206_190                       | TMK316B7106KL-TD    | Taiyo Yuden              |
| C38                                                                                                  | 0   | 100pF | CAP, CERM, 100 pF, 50 V, ±5%, C0G/NP0, 0603                                                                                                    | 0603                           | GRM1885C1H101JA01D  | MuRata                   |
| D1, D3                                                                                               | 0   | 30V   | Diode, Schottky, 30 V, 0.2 A, SOD-323                                                                                                    | SOD-323                        | BAT54HT1G           | ON Semiconductor         |
| D2                                                                                                   | 0   | 20V   | Diode, Schottky, 20 V, 1 A, SMA                                                                                                    | SMA                            | SS12-E3/61T         | Vishay-<br>Semiconductor |
| D6                                                                                                   | 0   | 8.2V  | Diode, Zener, 8.2 V, 500 mW, SOD-123                                                                                                    | SOD-123                        | BZT52C8V2-7-F       | Diodes Inc.              |
| FID1, FID2, FID3, FID4,<br>FID5, FID6                                                                | 0   |       | Fiducial mark. There is nothing to buy or mount.                                                                                                    | N/A                            | N/A                 | N/A                      |
| H1                                                                                                   | 0   |       | Machine Screw, Round, #4-40 x 1/4, Nylon,<br>Philips panhead                                                                                                    | Screw                          | NY PMS 440 0025 PH  | B&F Fastener<br>Supply   |
| R11                                                                                                  | 0   | 100k  | RES, 100 k, 1%, 0.1 W, AEC-Q200 Grade 0, 0603                                                                                                    | 0603                           | CRCW0603100KFKEA    | Vishay-Dale              |

# Table 5. BQ24800EVM Bill of Materials (continued)

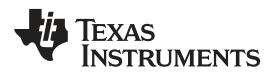

# Table 5. BQ24800EVM Bill of Materials (continued)

| Designator | Qty | Value | Description                               | Package<br>Reference | PartNumber       | Manufacturer |
|------------|-----|-------|-------------------------------------------|----------------------|------------------|--------------|
| R18        | 0   | 0     | RES, 0, 5%, 0.1 W, AEC-Q200 Grade 0, 0603 | 0603                 | CRCW06030000Z0EA | Vishay-Dale  |

# IMPORTANT NOTICE AND DISCLAIMER

TI PROVIDES TECHNICAL AND RELIABILITY DATA (INCLUDING DATA SHEETS), DESIGN RESOURCES (INCLUDING REFERENCE DESIGNS), APPLICATION OR OTHER DESIGN ADVICE, WEB TOOLS, SAFETY INFORMATION, AND OTHER RESOURCES "AS IS" AND WITH ALL FAULTS, AND DISCLAIMS ALL WARRANTIES, EXPRESS AND IMPLIED, INCLUDING WITHOUT LIMITATION ANY IMPLIED WARRANTIES OF MERCHANTABILITY, FITNESS FOR A PARTICULAR PURPOSE OR NON-INFRINGEMENT OF THIRD PARTY INTELLECTUAL PROPERTY RIGHTS.

These resources are intended for skilled developers designing with TI products. You are solely responsible for (1) selecting the appropriate TI products for your application, (2) designing, validating and testing your application, and (3) ensuring your application meets applicable standards, and any other safety, security, regulatory or other requirements.

These resources are subject to change without notice. TI grants you permission to use these resources only for development of an application that uses the TI products described in the resource. Other reproduction and display of these resources is prohibited. No license is granted to any other TI intellectual property right or to any third party intellectual property right. TI disclaims responsibility for, and you will fully indemnify TI and its representatives against, any claims, damages, costs, losses, and liabilities arising out of your use of these resources.

TI's products are provided subject to TI's Terms of Sale or other applicable terms available either on ti.com or provided in conjunction with such TI products. TI's provision of these resources does not expand or otherwise alter TI's applicable warranties or warranty disclaimers for TI products.

TI objects to and rejects any additional or different terms you may have proposed.

Mailing Address: Texas Instruments, Post Office Box 655303, Dallas, Texas 75265 Copyright © 2022, Texas Instruments Incorporated